# Guida inserimento iscrizioni eventi turistici

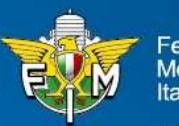

Federazione Motociclistica Italiana

# PROCEDURA INFORMATIZZATA ISCRIZIONE EVENTI MOTOTURISTICI GRUPPO A

La Commissione Turistica e Tempo Libero introduce dal 17 giugno 2019 la procedura di iscrizione informatica a tutti gli eventi di 'Gruppo A' (manifestazioni dove non è presente un Direttore di Gara).

Questa funzione riservata ai Moto Club organizzatori, prevede la possibilità, di gestire on-line tutte le fasi di iscrizione, (area riservata gestioneweb.federmoto).

La funzione, oltre che valido supporto alla gestione della manifestazione, consente di poter generare il tabulato entrate degli iscritti valido ai fini della copertura assicurativa prevista.

# **ISCRIZIONE OFF LINE**

Qualora sul luogo dell'evento non fosse disponibile una connessione internet sarà possibile effettuare le registrazioni attraverso un foglio excell per poi provvedere a caricare gli iscritti con la procedura indicata entro e non oltre le ore 24:00 dell'ultimo giorno della manifestazione.

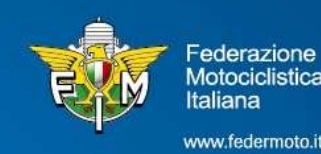

# FASE 1 Pannello di login – Area riservata Moto Club

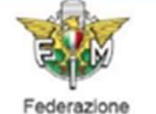

Motociclistica Italiana

#### Sistema di Test

Pannello di Login

Informativa sui Cookies:

Questo sito fa uso di cookie tecnici che servono, esclusivamente, per gestire la sessione tra il browser e il web server e quindi NON fa uso di altre tipologie di cookie per scopi commerciali, raccolta dati, ecc. Finalizzando il login, con l'inserimento dell'utente e della password, si accetta l'utilizzo dei cookie per finalità tecniche.

Per approfondire leggi l'informativa generale.

#### Informativa sui Browser.

L'applicazione può essere usata con i browser più diffusi e utilizzati, nel caso di utilizzo di Internet Explorer NON deve essere attivata la funzione "Impostazioni Visualizzazione Compatibilità".

Per maggiori informazioni sulle regole per effettuare il login leggere il documento di help cliccando l'icona in alto a destra.

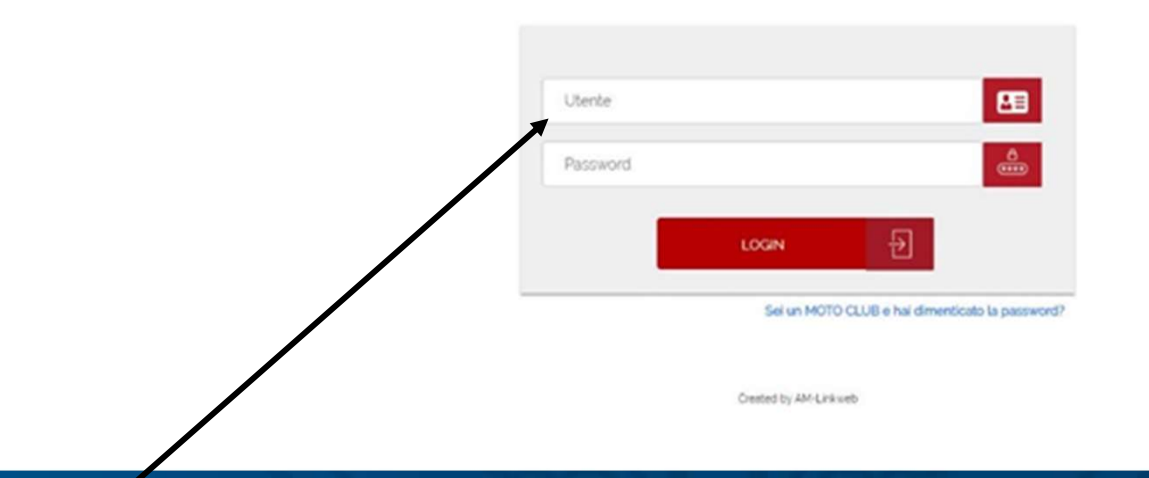

#### Inserire Utenza e Password di accesso del Moto Club

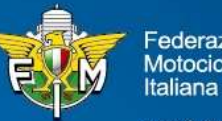

ederazione Motociclistica

# FASE 2 - Menù - Turistica - Gestione Manifestazione

#### 1- Selezionare la voce 'Turistica' sul menù in alto

| -                          | Fodorazione Metagiolistica Italiana                                                                                                    |       |  |  |  |  |  |
|----------------------------|----------------------------------------------------------------------------------------------------|-------|--|--|--|--|--|
| ESM                        | ANDREAG1 (TEST MOTOCLUB) - Anno: 2019 - 17/06/                                                                                                    | /2019 |  |  |  |  |  |
| Fodoroziono                | Sistema di Test                                                                                                    | •     |  |  |  |  |  |
| Motociclistica<br>Italiana | Affiliazione Tesseramento Licenze Manifestazioni Turistica Gare Amministrazione                                                                                                    |       |  |  |  |  |  |
| Rapporti Eventi            |                                                                                                    |       |  |  |  |  |  |
| Gite Sociali               | HELP MENU TURISTICA                                                                                                    |       |  |  |  |  |  |
| tione Manifestazione       |                                                                                                    |       |  |  |  |  |  |
|                            | Di seguito una descrizione relativa alle funzioni disponibili e attivabili dal menù visibile sulla parte sinistra dello schermo:                                                                                               |       |  |  |  |  |  |
|                            | Rapporti Eventi con questa funzione è possibile inserire e consultare/modificare i rapporti delle manifestazioni turistiche                                                                                                    |       |  |  |  |  |  |
| <u> </u>                   | Gita Sociali: con questa funzione è possibile consultare/inserire gite sociali.                                                                                                    |       |  |  |  |  |  |
|                            | Gestione Manifestazione: con questa funzione è possibile gestire le iscrizioni alle manifestazioni                                                                                                    |       |  |  |  |  |  |
|                            | Stampa la pagina o strale: è un altro modo (rapido) per stampare la pagina centrale senza dover utilizzare il menù del browser (File/Stampa) o senza dover andare sulla pagina e utilizzare poi il mouse (tasto destro, ecc.). |       |  |  |  |  |  |
|                            |                                                                                                    |       |  |  |  |  |  |
|                            |                                                                                                    |       |  |  |  |  |  |

#### 2- Selezionare la voce 'Gestione Manifestazione' nel menù a sinistra

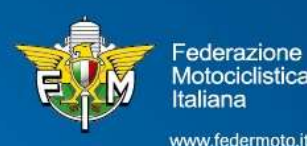

# FASE 3 – Inserimento nuovi iscritti

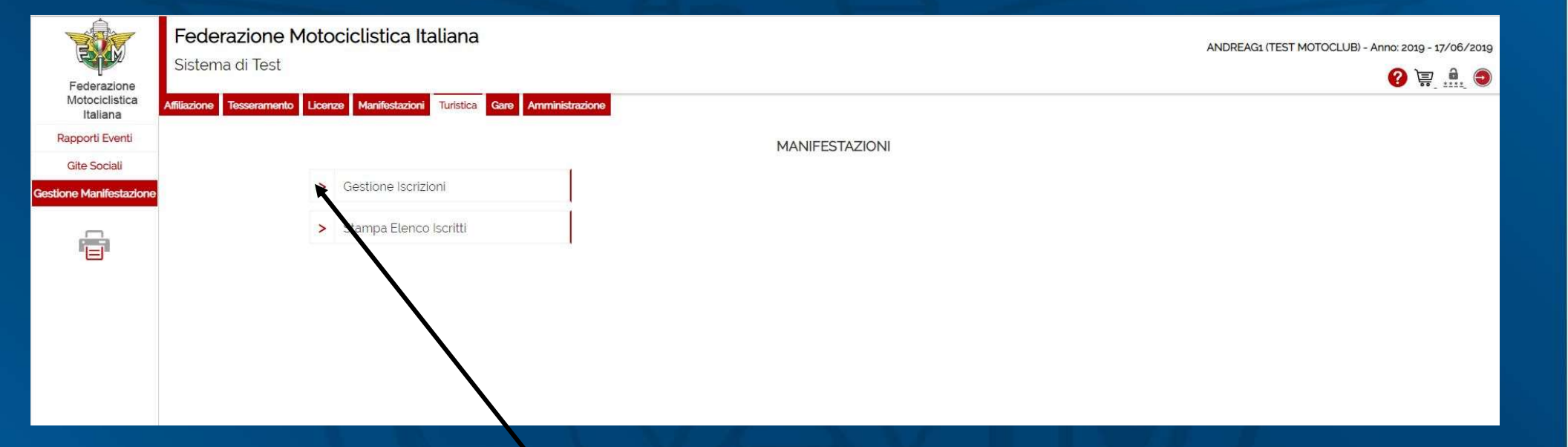

1- Selezionare la voce 'Gestione iscrizioni'

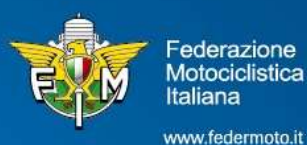

### FASE 4 – Inserimento Codice manifestazione - ERRATO

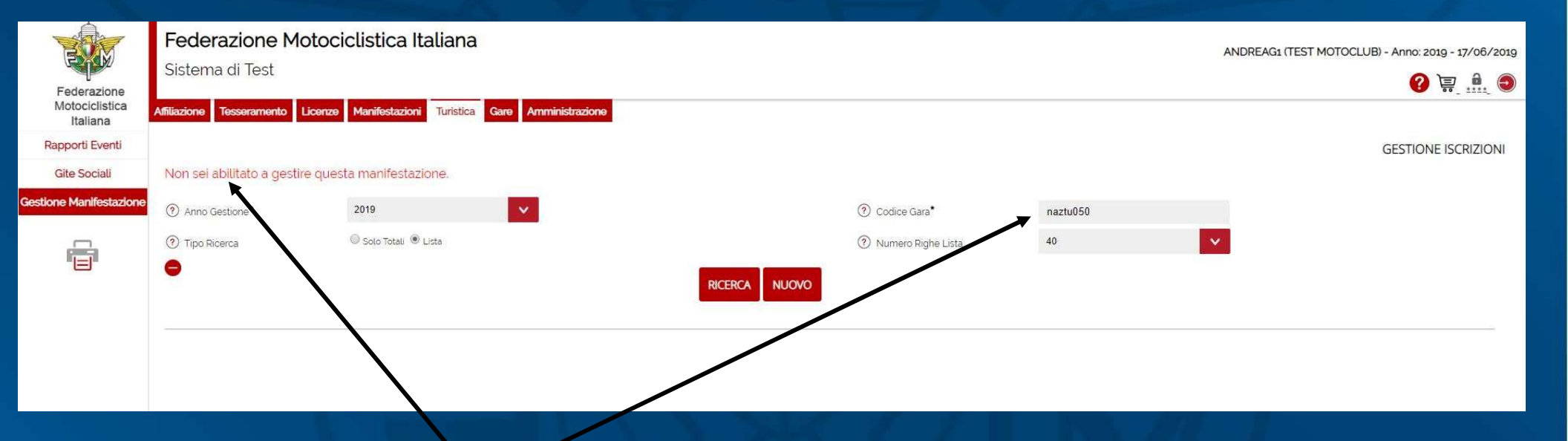

Se si inserisce il codice della manifestazione non corretto appare la scritta in rosso come sopra indicato.

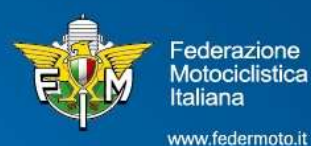

### FASE 5 – Inserimento manifestazione

#### 1 – Inserire il codice della manifestazione (es. NAZTU001)

|                                           | Federazione Motoc                 | iclistica Italiana                            |                      |    | ANDREAG1 (TEST MOTOCLUB) - Anno: 2019 - 17/06/2019 |
|-------------------------------------------|-----------------------------------|-----------------------------------------------|----------------------|----|----------------------------------------------------|
| Federazione<br>Motociclistica<br>Italiana | Affiliazione Tesseramento Licenze | Manifestazioni Turistica Gare Amministrazione | <b>\</b>             |    | 2 🐺 👬 🥥                                            |
| Rapporti Eventi                           |                                   |                                               | $\mathbf{\lambda}$   |    | GESTIONE ISCRIZIONI                                |
| Gite Sociali                              |                                   |                                               | $\mathbf{\lambda}$   |    |                                                    |
| stione Manifestazione                     | Anno Gestione*                    | 2019                                          | ⑦ Codice Gara*       |    |                                                    |
| _                                         | ⑦ Tipo Ricerca                    | 💿 Solo Totali 💌 Lista                         | ⑦ Numero Righe Lista | 40 |                                                    |
|                                           | •                                 |                                               | RICERCA NUOVO        |    |                                                    |
|                                           |                                   |                                               |                      |    |                                                    |
|                                           |                                   |                                               |                      |    |                                                    |

#### 2 - Cliccare sul tasto rosso 'NUOVO'

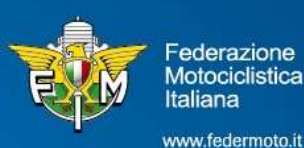

# FASE 6 – Inserimento iscritti

#### E' possibile iscrivere: Tesserati, Commissari e Direttori di Gara

|                                           | Federazione Motocio               | clistica Italiana                     |                            |               |       | ANDREAG1 (TE | :ST MOTOCLUB) - Anno: 2019 - 17/06/2019 |
|-------------------------------------------|-----------------------------------|---------------------------------------|----------------------------|---------------|-------|--------------|-----------------------------------------|
|                                           | Sistema di Test                   |                                       |                            |               |       |              | 2 = 1                                   |
| Federazione<br>Motociclistica<br>Italiana | Affiliazione Tesseramento Licenze | Manifestazioni Turstica Gare Am       | ministrazione              |               |       |              | • •• • •• •                             |
| Rapporti Eventi                           |                                   |                                       |                            |               |       |              | NUOVA ISCRIZIONE                        |
| Gite Sociali                              |                                   |                                       |                            |               |       |              |                                         |
| stione Manifestazione                     | Dati Generali                     |                                       |                            |               |       |              |                                         |
| F                                         | <ol> <li>Anno Gestione</li> </ol> | 2019                                  |                            |               |       |              |                                         |
|                                           | ⑦ Codice Gara <sup>★</sup>        | NAZTU051                              |                            |               |       |              |                                         |
|                                           | SELEZIONARE UNO SOLO T            | RA: TESSERATO, COMMISSARIO E          | DI CARA, UFFICIALE DI GARA |               |       |              |                                         |
|                                           | TESSERATO                         |                                       |                            |               |       |              |                                         |
|                                           | ⑦ Cerca per Cognome               | Dopo i primi 4 car inzia la ricerca.  |                            |               |       |              |                                         |
|                                           | COMMISSARIO DI GARA               |                                       |                            |               |       |              |                                         |
|                                           | ⑦ Cerca per Cod / Cognome         | popo i primi 4 car. inzia la ricerca. |                            |               |       |              |                                         |
|                                           | UFFICIALE DI GARA                 |                                       |                            |               |       |              |                                         |
|                                           | ⑦ Cerca per Cod /Cognome          | Dopo i primi 4 car. inzia la ricerca. |                            |               |       |              |                                         |
|                                           | ⑦ Condutore/Passeqgero*           |                                       | 4                          | ⑦ Ora entrata | 12:58 |              |                                         |
|                                           | ⑦ Data Entrata(oo/mm/aaaa)*       | 17/06/2019                            |                            |               |       |              |                                         |
|                                           |                                   |                                       |                            |               |       |              |                                         |
|                                           |                                   |                                       |                            |               |       |              |                                         |
|                                           |                                   |                                       |                            |               |       |              |                                         |
|                                           | CONFERMA INDIETRO                 |                                       | $\mathbf{N}$               |               |       |              |                                         |
|                                           |                                   |                                       | <b>\</b>                   |               |       |              |                                         |

# Indicare se l'iscritto è 'Conduttore o Passeggero' e cliccare sul tasto rosso 'CONFERMA'

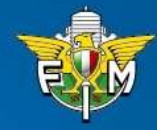

ederazione lotociclistica

# FASE 6 bis – Inserimento iscritti

| TRAN                                      | Federazione Motocio<br>Sistema di Test        | clistica Italiana                     |                         |                                 |       | ANDREAG1 (TEST MOTOCLUB) - Ann | no: 2019 - 17/06/2019 |
|-------------------------------------------|-----------------------------------------------|---------------------------------------|-------------------------|---------------------------------|-------|--------------------------------|-----------------------|
| Federazione<br>Motociclistica<br>Italiana | Affiliazione Tesseramento Licenze             | Manifestazioni Turistica Gare Amn     | ninistrazione           |                                 |       |                                | ¥ 🖶 🔐 🕲               |
| Rapporti Eventi                           |                                               |                                       |                         |                                 |       | NU                             | JOVA ISCRIZIONE       |
| Gite Sociali                              |                                               |                                       |                         |                                 |       |                                |                       |
| Gestione Manifestazione                   | Dati Generali                                 |                                       |                         |                                 |       |                                |                       |
| -                                         | <ol> <li>Anno Gestione</li> </ol>             | 2019                                  |                         |                                 |       |                                |                       |
|                                           | <ol> <li>Codice Gara*</li> </ol>              | NAZTU051                              |                         |                                 |       |                                |                       |
|                                           | SELEZIONARE UNO SOLO T                        | RA: TESSERATO, COMMISSARIO DI         | GARA, UFFICIALE DI GARA |                                 |       |                                |                       |
|                                           | TESSERATO                                     |                                       |                         |                                 |       |                                |                       |
|                                           | ⑦ Cerca per Cognome                           | 19248157-MARIO ROSSI MC: XXX N        | IC XXX                  |                                 |       |                                |                       |
|                                           | COMMISSARIO DI GARA                           | /                                     |                         |                                 |       |                                |                       |
|                                           | ⑦ Cerca per Cod./Cognome                      | Dopo i primi 4 car. inzia la ricerca. |                         |                                 |       |                                |                       |
|                                           | UFFICIALE DI GARA                             |                                       |                         |                                 |       |                                |                       |
|                                           | ⑦ Cerca per Cod / Coortome                    | Dopo i primi 4 car. inzia la ricerca. |                         |                                 |       |                                |                       |
|                                           | <ol> <li>Condutore asseggero*</li> </ol>      | CONDUTTORE                            |                         | <ol> <li>Ora entrata</li> </ol> | 12:58 |                                |                       |
|                                           | <ol> <li>Data Extrata(gg/mm/aaaa)*</li> </ol> | 17/06/2019                            |                         |                                 |       |                                |                       |
|                                           |                                               |                                       |                         |                                 |       |                                |                       |
|                                           |                                               |                                       |                         |                                 |       |                                |                       |
|                                           | CONFERMA INDIETRO                             |                                       |                         |                                 |       |                                |                       |
|                                           |                                               |                                       |                         |                                 |       |                                |                       |

Il sistema ricerca automaticamente l'iscritto riportando numero di tessera o licenza, nome cognome ed il moto club o albo a cui appartiene (questa fase di ricerca può richiedere alcuni secondi).

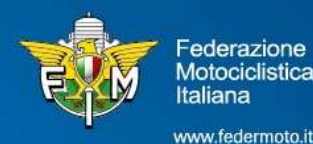

# FASE 7 – Inserimento partecipanti

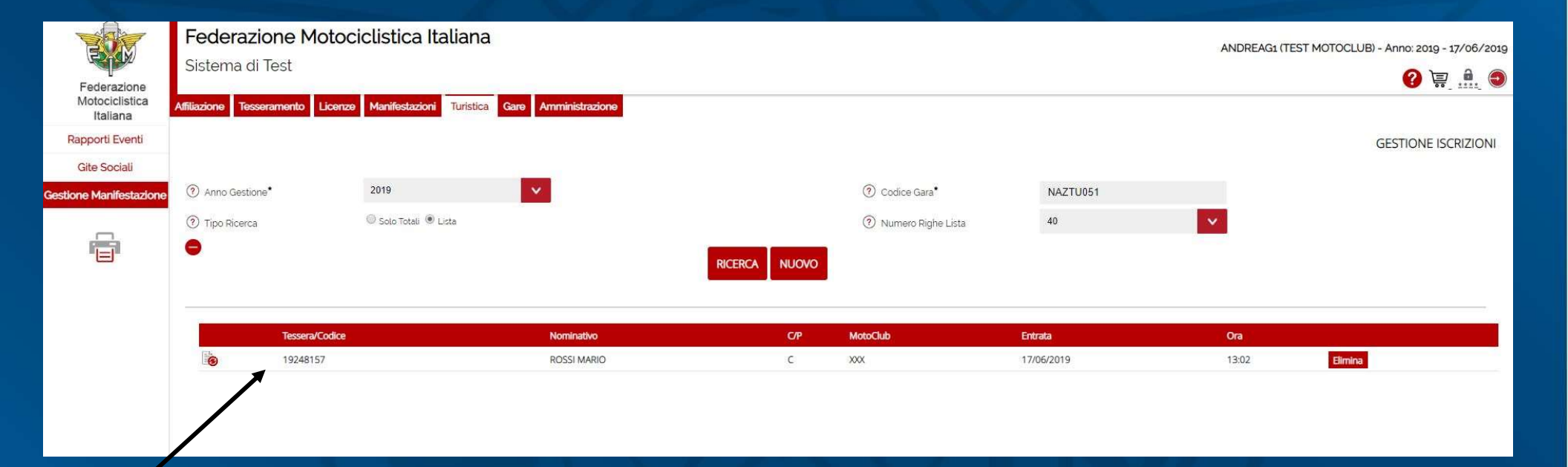

Una volta confermata l'iscrizione appare la schermata con la stringa dei partecipanti all'evento

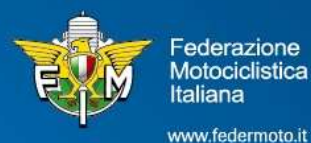

# FASE 8 – Stampa Elenco Iscritti

|                                           | Federazione Motociclistica Italiana<br>Sistema di Test                                                                          | ANDREAG1 (TEST MOTOCLUB) - Anno: 2019 - 17/06/2019 |
|-------------------------------------------|----------------------------------------------------------------------------------------------------|----------------------------------------------------|
| Federazione<br>Motociclistica<br>Italiana | Affiliazione         Tesseramento         Licenze         Manifestazioni         Turistica         Gare         Amministrazione | ?                                                  |
| Rapporti Eventi                           | MANIFESTAZIONI                                                                                                    |                                                    |
| Gite Sociali                              |                                                                                                    |                                                    |
| estione Manifestazione                    | > Gestione Iscrizioni                                                                                                    |                                                    |
| Ē                                         | Stampa Elenco Iscritti                                                                                                    |                                                    |
|                                           |                                                                                                    |                                                    |

Cliccando sul tasto 'Turistica' poi 'Gestione Manifestazione' si ha la possibilità si effettuare una 'Stampa Elenco Iscritti'

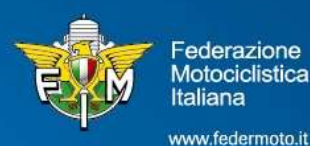

# FASE 9 – Ricerca manifestazione

| YON                                       | Federazione Motoc                 | iclistica Italiana       |                      |        |  | ANDREAG1 (TEST MOTOCLUB) - Anno: 2019 - 17/06/201 | 1        |
|-------------------------------------------|-----------------------------------|--------------------------|----------------------|--------|--|---------------------------------------------------|----------|
|                                           | Sistema di Test                   |                          |                      |        |  |                                                   | 255<br>A |
| Federazione<br>Motociclistica<br>Italiana | Affiliazione Tesseramento Licenze | Manifestazioni Turistica | Gare Amministrazione |        |  |                                                   |          |
| Rapporti Eventi                           |                                   |                          |                      |        |  | STAMPE SINGOLA MANIFESTAZIONE                     |          |
| Gite Sociali                              |                                   |                          |                      |        |  |                                                   |          |
| stione Manifestazione                     | Anno Sportivo*                    | 2019                     | × .                  |        |  |                                                   |          |
|                                           | ⑦ Tipologia*                      | TABULATO ISCRITTI        | ×                    |        |  |                                                   |          |
|                                           | ⑦ Codice Manifestazione*          |                          |                      |        |  |                                                   |          |
|                                           |                                   |                          |                      | STAMPA |  |                                                   |          |
|                                           |                                   |                          |                      |        |  |                                                   |          |

#### Inserire il codice della manifestaizone e cliccare sul tasto rosso 'STAMPA'

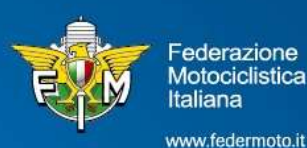

# FASE 10 – Stampa Elenco Iscritti

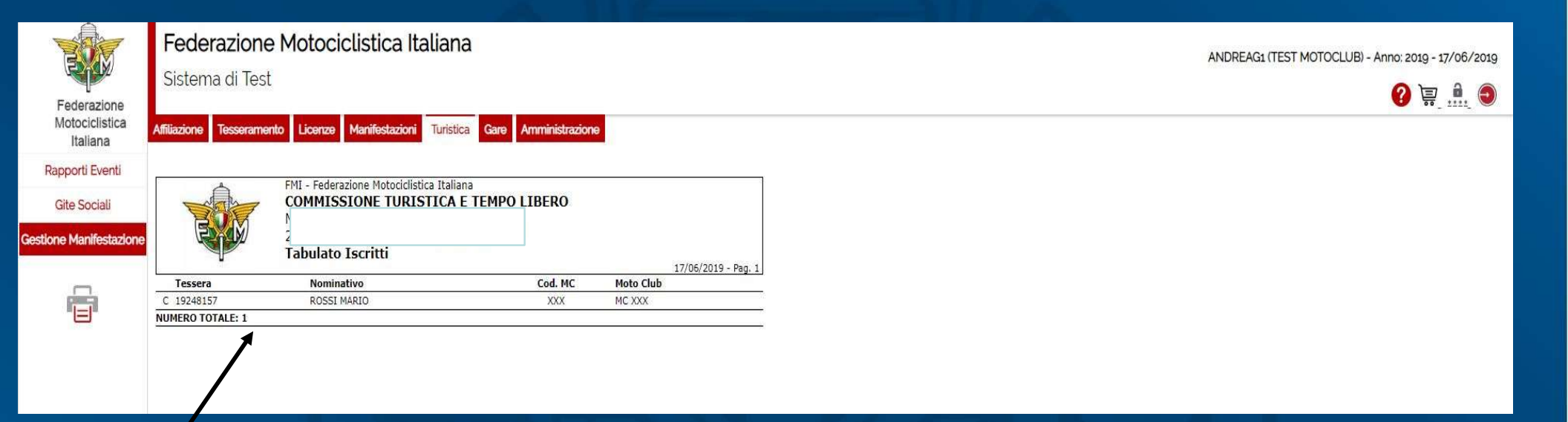

Il sistema genera la stampa del tabulato degli iscritti alla manifestazione, il quale dovrà essere allegato al rapporto del responsabile dell'evento così come previsto dai regolamenti in vigore.

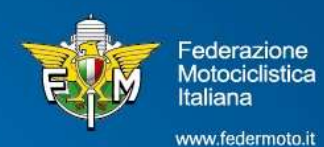

# Guida inserimento iscrizioni eventi turistici

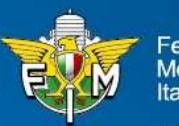

Federazione Motociclistica Italiana